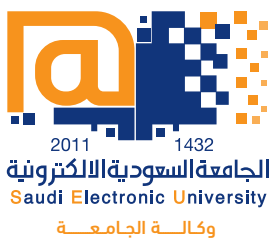

وكالـــه الجامعـــه للدراسات العليـا والبحث العلمـي عمادة الدراسات العليا

# دليـل الخدمـات الطلابيـة

تعليم مختلف... في زمن متعدد المصادر

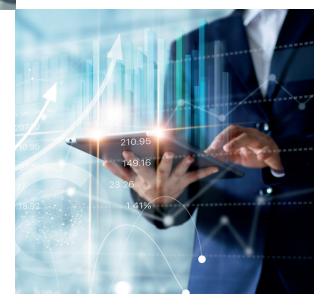

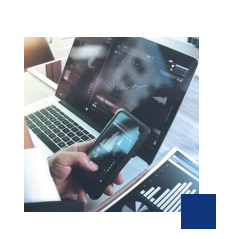

C

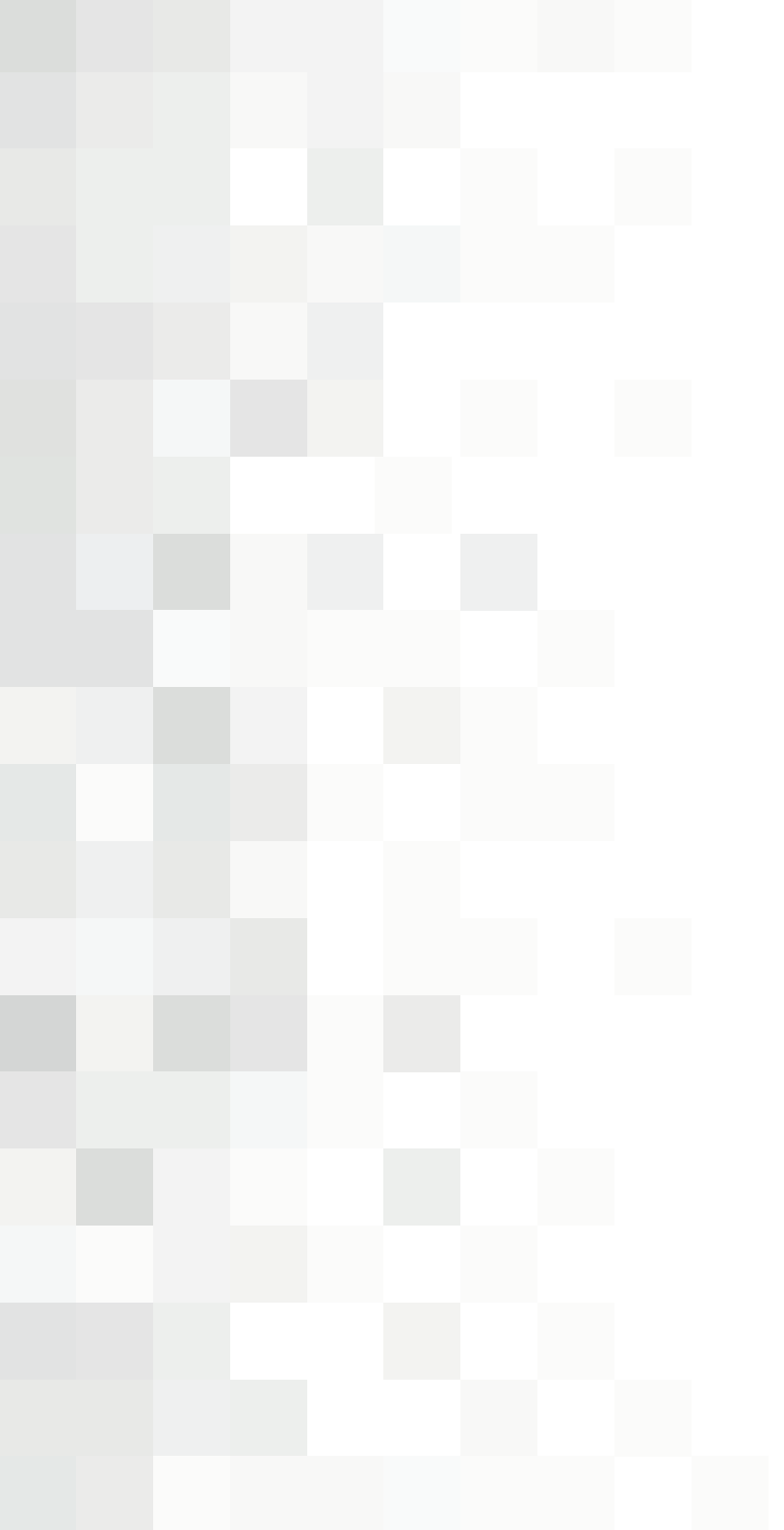

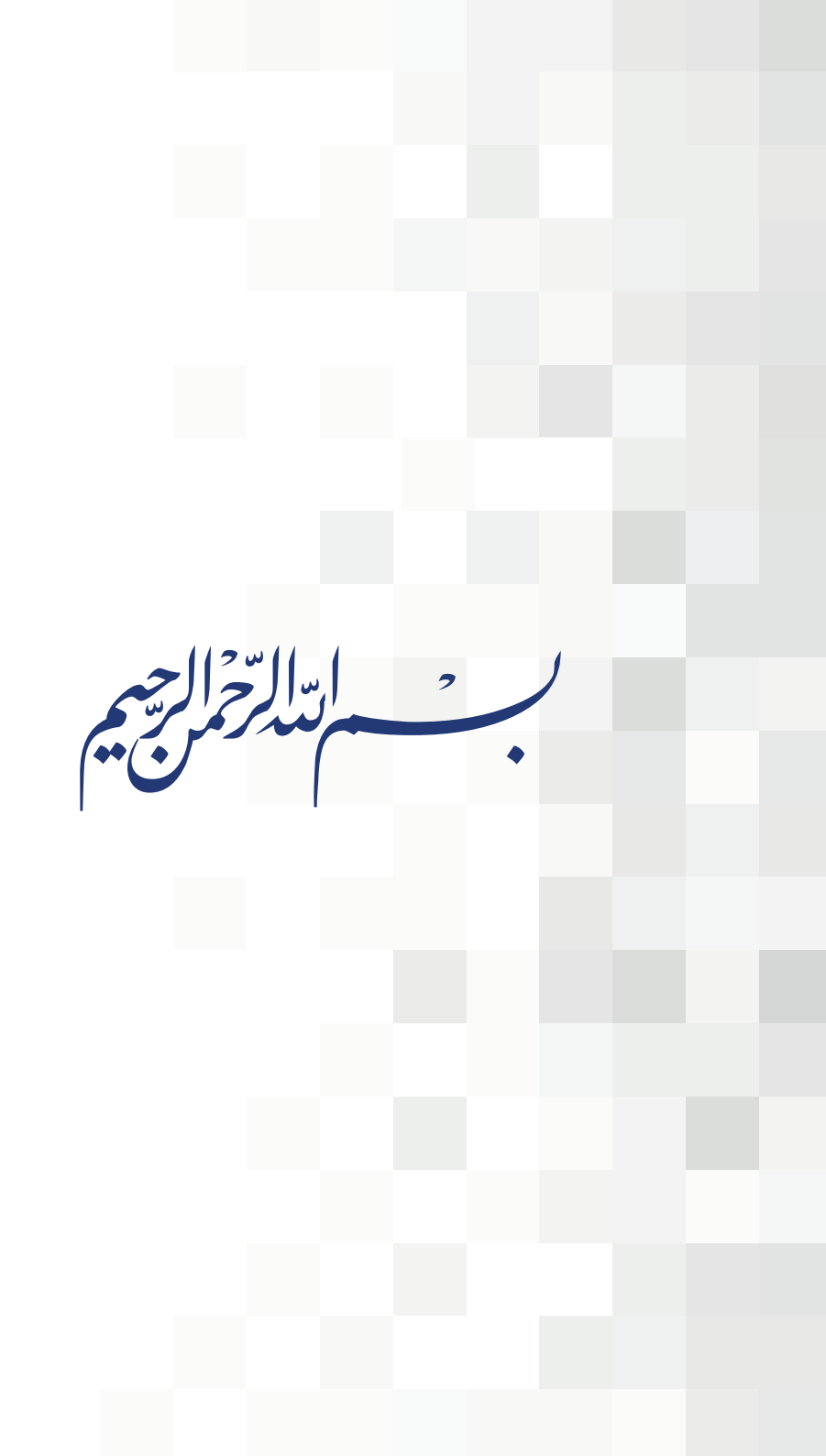

بإمكانك الدخول على الخدمات الطلابية من خلال موقع الجامعة .http://www.seu edu.sa/ وتسجيل الدخول من خلال الصفحة الرئيسة

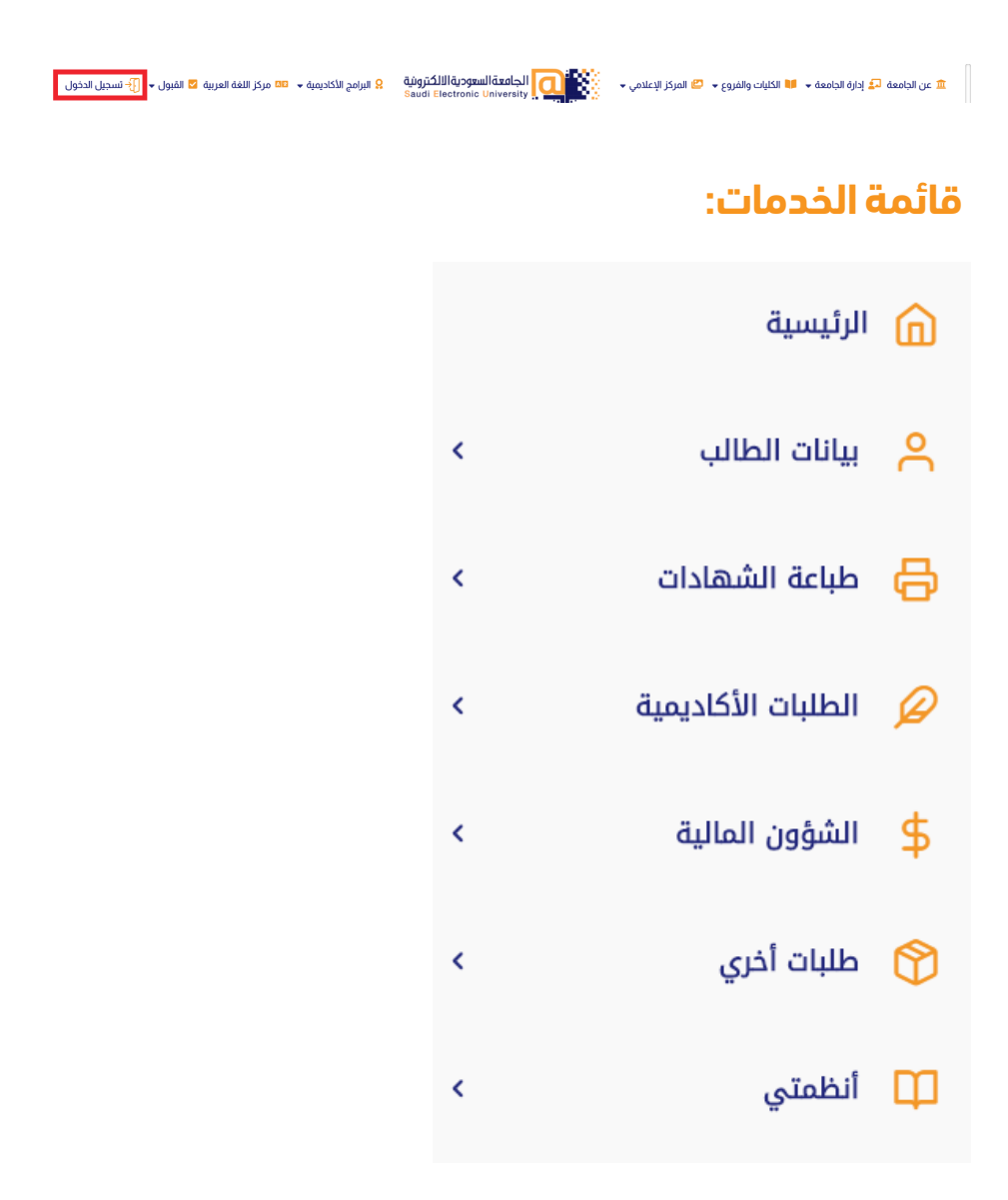

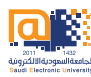

# أولاً: بيانات الطالب

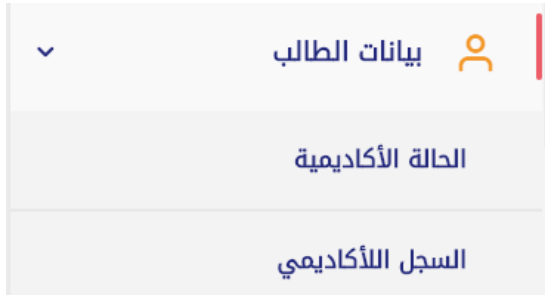

## الحالة الاكاديمية:

تستعرض هذه الخدمة وضع الطالب الأكاديمي في الفصل الدراسي سواءً كان (منتظم، مؤجل، معتذر، منقطع، مطوي قيده).

|                           | الحالة الأكاديمية<br>الدالة الأكاديمية |
|---------------------------|----------------------------------------|
|                           | بيانات الطالب / الطالبة                |
| الرقم الجامعي             | اسم الطالب / الطالبة                   |
| التخصص<br>إدارة الأعمال   | الكلية<br>العلوم الادارية والمالية     |
| الحالة الأكاديمية<br>فعال | الفرع<br>الرياض طلاب                   |

# ٢- السجل الأكاديمي

توفر هذه الخدمة إمكانية استعراض وطباعة السجل الأكاديمي للطالب.

| الأكاديمي                          |                          |               |
|------------------------------------|--------------------------|---------------|
|                                    | $\langle \times \rangle$ |               |
|                                    |                          |               |
| الكلية<br>العلوم الادارية والمالية | اللخصص<br>إدارة الأعمال  | الرقم الجامعى |
| رقم الهوية الوطنية                 | التقدير                  | حالة الطالب   |
|                                    | 117.012                  |               |
|                                    | ماجستير                  | معان          |

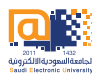

# ثانيا: طباعة الشهادات

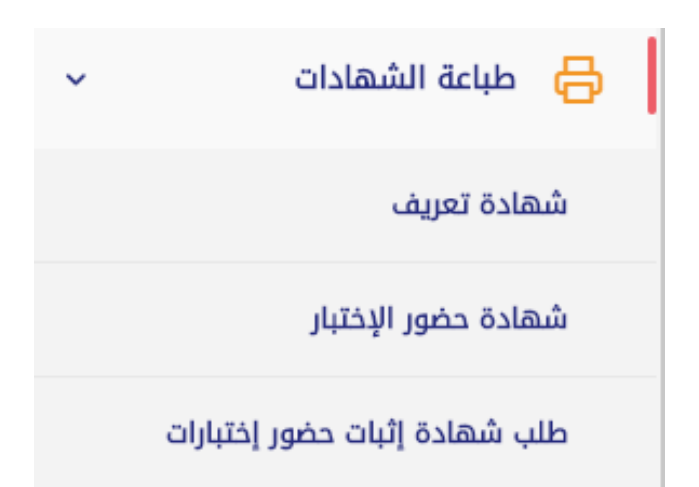

## ۱- شهادة التعريف:

تمكن هذه الخدمة الطالب من طباعة شهادة التعريف الخاصة به مع الجدول الدراسي مختومة بختم عمادة الدراسات العليا.

|              |                                                                                   |                                               | عريف                                                                                    | شھادۃ ت<br>شھادہ تعریف                                                                             |
|--------------|-----------------------------------------------------------------------------------|-----------------------------------------------|-----------------------------------------------------------------------------------------|----------------------------------------------------------------------------------------------------|
| التالي :     | عمال خلال الفصل الدراسي الثاني 1441 هـ بالجامعة، ويتم الحضور للجامعة، وهلًا للبدو | ي كلية العلوم الدارية والمائية تخصص إدارة الأ | وفية أن الطالب تدريبي الدراسات محمد رقمه الجامعي.<br>منتظم في مرحلة الماجستير و يدرس ذ  | تاريخ إصدار الشهادة: 2020/03/29<br>السجل المدنى:<br>تشهد الجامعة السعودية الإلكترو                 |
|              |                                                                                   |                                               | đ                                                                                       | بيانات الطالب / الطالبة                                                                            |
| نوع المحاضره | الوقت                                                                             | اليوم                                         | اسم المقرر                                                                              | CRN                                                                                                |
| حضوري        | (05:00 pm - 06:50 pm)                                                             | Thrusday                                      | Decision Theory within the Glo                                                          | 22381                                                                                              |
|              |                                                                                   |                                               |                                                                                         |                                                                                                    |
|              |                                                                                   |                                               | ه على طلبه دون لدى مسلولية على الرئامية.<br>من تلكي المسل هذه الشهلان.<br>دل طلبه علولة | وقد أعطي هذه الشهادة بنا<br>والله الموفق<br>ملحوظة - مالحة لمدة شهر ه<br>يفضل طباعة الشهادة من خلا |
|              |                                                                                   | ⊖ Print diclµb ⊖                              |                                                                                         |                                                                                                    |

## ۲- شهادة حضور الاختبار:

تهدف هذه الخدمة الى تمكين الطالب من طباعة شهادة متعددة الخيارات لاستخدامها عند الدخول للاختبار أو تقديمها لمرجع الطالب الموظف للحصول على إجازة دراسية.

|                                                  |                                                                                |                                                                                      | ور إختبارات                                                                         | شهادة حضر<br><sup>شهادة</sup> حفر إذتبارات                                                                           |
|--------------------------------------------------|--------------------------------------------------------------------------------|--------------------------------------------------------------------------------------|-------------------------------------------------------------------------------------|----------------------------------------------------------------------------------------------------|
|                                                  | الإختبارات النهائية بدون جدول                                                  | الاخبتارات النهائية مع جدول                                                          | الاخبتارات الفصلية بدون جدول                                                        | خبتارات الفصلية مع جدول                                                                                              |
|                                                  |                                                                                |                                                                                      | جدول                                                                                | الإختبارات الفصلية مع ال                                                                                             |
| , 1411 هـ. سيقوم بتأدية الاختبار من يوم الأربعاء | حلة الماجستير بكلية العاوم الدارية والمالية بالجاهنة خلال الفصل الدراسي اللالو | مه الجامعي <b>المسلما</b> هو منتظم في مرد<br>مجلة له هذا الفصل وفقًا للجدول التالي : | ية أن الطالب تجريبي الدراسات محمد و رقد<br>الأربعاء الموافق 141/07/16هـ للمواد المس | تاريخ إصدار الشهادة: 2020/03/29<br>السجل المدني:<br>تفيد الجامعة السعودية الإلكتروز<br>الموافق 1411/07/16هـ وحتى يوم |
| الوقت                                            | اليوم                                                                          | u                                                                                    | اسم المق                                                                            | CRN                                                                                                    |
| p 8:00 - p 7:00                                  | الأربعاء الموافق 1440/07/16.                                                   | Decision TI                                                                          | neory within the Glo                                                                | 22381                                                                                                    |
|                                                  |                                                                                |                                                                                      | لى طلبه دون أدنى مسئولية على الجامعة<br>تاريخ اصدار هذه الشهادة.                    | وقد أعطى هذه الشهادة بناء ء<br>والله الموفق                                                                          |

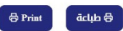

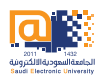

# ٣- شهادة اثبات حضور الاختبار:

دعما للطلبة الموظفين تم إنشاء هذه الخدمة لتمكن الطالب من طباعة اثبات حضوره للاختبار. ويعتمد هذا النظام على نظام حضور الطلبة الذي يُدار الكترونيا من قبل الكليات بواسطة أعضاء هيئة التدريس.

| Base Bits: conj (2014) Buts: Bits: conj (2014) Buts: Bits: conj (2014)   Series: Series: Series                                                                                                    |                                 |                                         |                                                            |                                                         | ت حضور إختبارات                                                                                                    | شهادة إثبان                                                                                                    |
|----------------------------------------------------------------------------------------------------|---------------------------------|-----------------------------------------|------------------------------------------------------------|---------------------------------------------------------|----------------------------------------------------------------------------------------------------|----------------------------------------------------------------------------------------------------|
| Apple Details of code Marine Terms of code Marine Terms of code   Apple Details and the term of code Marine Terms of code Marine Terms of code   Apple Details and the term of code Marine Terms of code Marine Terms of code   Apple Details and the term of code Marine Terms of code Marine Terms of code   Apple Details and the term of code Marine Terms of code Marine Terms of code   Apple Details and the term of code Marine Terms of code Marine Terms of code   Apple Details and the term of code Marine Terms of code Marine Terms of code   Apple Details and the term of code Marine Terms of code Marine Terms of code   Apple Details and the term of code Marine Terms of code Marine Terms of code Marine Terms of code   Apple Details and the term of code Marine Terms of code Marine Terms of code Marine Terms of code Marine Terms of code   Apple Details and the term of code Marine Terms of code Marine Terms of code Marine Terms of code Marine Terms of code   Apple Details and the term of code Marine Terms of code Marine Terms of code Marine Terms of code Marine Terms of code   Apple Details and term of code Marine Terms of code M                                                                                                    |                                 |                                         |                                                            |                                                         | s state i state i stat | شهادة إثبات حضور إختبارات                                                                                            |
| هماده ابدای حوار اعتبارات           سال المولى         سال المولى                                                                                                    |                                 |                                         | الإختبارات النهائية بدون جدول                              | الاخبتارات النهائية مع جدول                             | الاخبتارات الفصلية بدون جدول                                                                                                    | لاخبتارات الفصلية مع جدول                                                                                            |
| Bit Provide State   International State   International State   Internation   International State   <                                                                                                    |                                 |                                         |                                                            |                                                         | alj                                                                                                    | شهادة إثبات حضور إختبار                                                                                              |
| جو الإنتابي:<br>حدي الإنتابي:<br>حدي المري الإنتابي:<br>حدي المري المري<br>المري المري المري المري المري المري المري المري المري المري المري المري المري المري المري المري المري المري المري المري المري المري المري المري المري المري المري المري المري المري المري المري المري المري المري المري المري المري المري المري المري الم<br>المري المري المري المري المري المري المري المري المري المري المري المري المري المري المري المري المري المري المري المري المري المري المري المري المري المري المري المري المري المري المري المري المري المري المري المري المري المري الم | ر الدتبارات الفصلية في الثلاثاء | ذلال الفصل الدراسي الثاني 1441 هـ قد حض | رحلة الماجستير بكلية العلوم الدارية والمالية بالجامعة<br>: | هو منتظم في مر<br>بجلة له هذا الفصل وفقًا للجدول التالي | ة أن الطالب تجريبي الدراسات محمد و رقد<br>الأربعاء الموافق 141/07/16هـ للمواد المس                                                                                                    | تاريخ إحدار الشهادة، 2020/03/3<br>السجل المدني:<br>تفيد الجامعة السعودية الإلكتروني<br>الموافق 44/107/15 هـ وحتى يوم |
| CRS   Index (Index)   Index (Index)   Index   Index <td></td> <td></td> <td></td> <td></td> <td></td> <td>جدول الإختبارات</td>                                                                                                    |                                 |                                         |                                                            |                                                         |                                                                                                    | جدول الإختبارات                                                                                                    |
| في الم المراك المراك الم<br>المراك المراك المراك المراك المراك المراك المراك المراك المراك المراك المراك المراك المراك المراك المراك المراك المراك المراك المراك المراك المراك المراك المراك المراك المراك المراك المراك المراك المراك المراك المراك المراك المراك ال                             | الحضور                          | الوقت                                   | اليوم                                                      |                                                         | اسم المقرر                                                                                                    | CRN                                                                                                    |
| ي كل 10 من 10 من<br>من 10 من 10 من 10 من 10 من 10 من 10 من 10 من 10 من 10 من 10 من 10 من 10 من 10 من 10 من 10 من 10 من 10 من 10 من 10 من 10 من 10 من 10 من 10 من 10 من 10 من 10 من 10 من 10 من 10 من 10 من 10 من 10 من 10 من 10 من 10 من 10 من 10 من 10 من 10                               | لم يتم التحضير                  | p 8:00 - p 7:00                         | الثلاثاء الموافق 1441/07/15هـ                              |                                                         | Principles of Finance                                                                                                    | 22393                                                                                                    |
| وهد أعلى هذه اللفهندة بله على طلبه دون أدلى مسلولية على الرامعة.<br>وللله السومي.<br>مادولاة - مالدة لحدة فشرا من الزيل لعدار هذه الفهندة.<br>يدفن طبابة الشهندة من ذلال طلبه سلونة                                                                                                    | لم يتم التحضير                  | p 8:00 - p 7:00                         | الأربعاء الموافق 1441/07/16.                               |                                                         | Decision Theory within the Glo                                                                                                    | 22381                                                                                                    |
| وقد اعدان الشعادة باله على دائره دون أدى سسازيلة على الرئمية.<br>والله الموضى.<br>مادوطة - مادلة أحدة شغر من الرخ اعدار هذه الشعادة.<br>يدفن داياته الشعادة من خلال دائيسة ساونة                                                                                                    |                                 |                                         |                                                            |                                                         |                                                                                                    |                                                                                                    |
|                                                                                                    |                                 |                                         |                                                            |                                                         | ى طلبه دون أدنى مسئولية على الجامعة<br>الريخ اصدار هذه الشهادة.<br>غلبهة ملونة                                                                                                    | وقد أعطى هذه الشهادة بناء عا<br>والله الموفق<br>مادوظة - طالحة لمدة شهر من آ<br>يفضل طباعة الشهادة من خلال د         |
|                                                                                                    |                                 |                                         |                                                            |                                                         |                                                                                                    |                                                                                                    |

# ثالثاً: الطلبات الاكاديمية

| > الطلبات الأكاديمية                  |  |
|---------------------------------------|--|
| طلب انسحاب من الجامعة                 |  |
| طلب تأجيل الدراسه                     |  |
| طلب حذف المقررات (الإعتذار عن الفصل ) |  |
| الإعتراض على نتيجة الإختبار النهائي   |  |
| حذف مقرر دراسي                        |  |
| اعادة قيد                             |  |
| رفع اعذار التغيب عن الاختبارات        |  |
| رفع اعذار التغيب عن المحاضرات         |  |

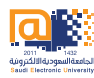

# ا- طلب الانسحاب من الجامعة:

تهدف هذه الخدمة الى إغلاق سجل الطالب الأكاديمي من الجامعة.

قم بالضغط على «<mark>إضافة طلب»</mark>

| 11          |             |            | من الجامعة  | طلب الانسحاب (<br>طلب الاسحاب من الرامعة |
|-------------|-------------|------------|-------------|------------------------------------------|
| + إشافة طلب |             |            |             | عرض الطلبات السابقة                      |
| حذف الطلب   | طباعة الطلب | حالة الطلب | تاريخ الطلب | رقم الطلب                                |

| طلب الانسحاب من الجامعة                                                                                                    | نسحاب من  |
|----------------------------------------------------------------------------------------------------|-----------|
| تنييه:يسمح للطالب إلغاء أو تعديل الطلب خلال فترة 48 ساعة من تاريخ تقديم الطلب فقط أرغب في سحب ملفي نهائياً من الجامعة وليس لي الحق<br>المطالبة باعادة قبولي مرة أخري كما لا يحق لي المطالبة باستردادكامل او جزء من الرسوم الدراسية التي قمت بسدادها للجامعة في حالة تجاوز تاريخ<br>انسحابي التاريخ | ت السابة  |
| رقم الجوال (05xxxxxx0)                                                                                                    | رقم الطلا |
| ا<br>البريد الالكتروني (غير الجامعي)                                                                                                    |           |
|                                                                                                    |           |
| × إلغاء 🛢 دفظ                                                                                                    |           |

# ۲- طلب تأجيل الدراسة:

تتيح لك هذه الخدمة إمكانية تأجيل فصل دراسي وتتاح هذه الخدمة قبل تسجيل المقررات.

قم بالضغط على «<mark>إضافة طلب»</mark>

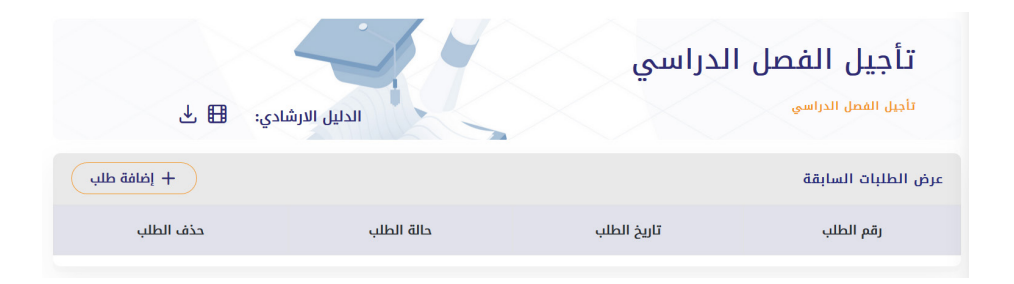

|              | ىدە التاجيل (بالفصول)                |
|--------------|--------------------------------------|
| $\checkmark$ | فصل دراسی واحد                       |
|              | قم الجوال (مثال <b>05xxxxxxxx) :</b> |
|              |                                      |
|              | سبب التأجيل                          |
|              |                                      |
|              |                                      |
| lla.         |                                      |
|              |                                      |
|              |                                      |

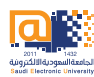

# ٣- طلب حذف المقررات (الاعتذار عن الفصل)

تمكن الطالب من الاعتذار عن الفصل الدراسي بعد انتهاء فترة تسجيل المقررات واحتساب الرسوم الدراسية.

### قم بالضغط على «<mark>إضافة طلب»</mark>

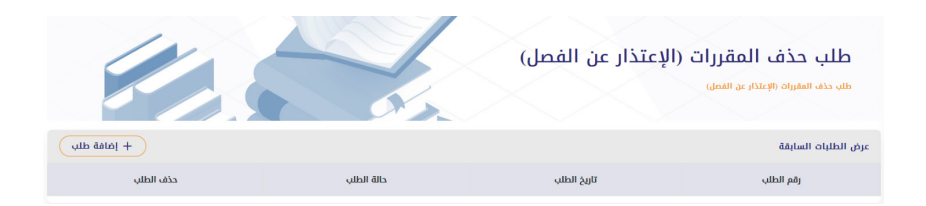

|                                                                                      | مقررات (الإعتذار عن الفصل)                                              | طلب حذف الم                |
|--------------------------------------------------------------------------------------|-------------------------------------------------------------------------|----------------------------|
|                                                                                      | طلب حذف المقررات (الإعتذار عن الفصل)                                    | طلب حذف المقررات (الإعتذار |
| م الطلب فقط أرغب في الإعتذار عن الدراسة اعتباراً من الفصل الدراسي الأول 1440/1441 هـ | تنبيه يسمح للطالب إلغاء أو تعديل الطلب خلال فترة 48 ساعة من تاريخ تقديد |                            |
|                                                                                      | عدد الفصول الدراسية التي تود الاإعتذار عنها                             | ں الطلبات السابقة          |
| ~                                                                                    | إختر عدد الفصول الدراسية                                                |                            |
|                                                                                      | رقم الجوال (05xxxxxxx)                                                  | رقم الطلا                  |
|                                                                                      | سبب الإعتذار                                                            |                            |
|                                                                                      |                                                                         |                            |
| لفت 🛢 دفظ ×                                                                          |                                                                         |                            |

# ٤- الاعتراض على نتيجة الاختبار النهائي

تتيح هذه الخدمة إمكانية الاعتراض على نتيجة الاختبار النهائي ويتطلب من الطالب دفع رسوم ٥٠٠ ريال عن كل مادة يتم الاعتراض عليها.

قم بالضغط على «<mark>إضافة طلب»</mark>

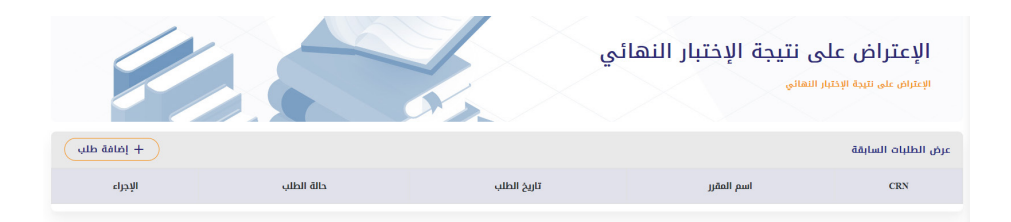

| فة إعتراض على احد الإختبارات   |            |   |
|--------------------------------|------------|---|
|                                |            |   |
| اختيار المقرر                  |            |   |
| اسم المقرر                     | اسم المعلم |   |
| Business and IT                |            |   |
| Decision Theory within the Glo |            |   |
| Principles of Finance          |            |   |
| المبلغ الذي تم إيداعه:         |            |   |
|                                |            | × |
| ایپنه<br>بنه الأول             |            | ~ |
| رقم الحساب                     |            |   |
| SA985000000010482388012        |            | ~ |
| أسباب الإعتراض                 |            |   |
|                                |            |   |
|                                |            |   |
| رفع وصل الايداع                |            |   |

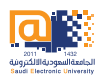

## ٥- طلب حذف مقرر:

اتاحة استقبال طلبات الانسحاب من مقرر دراسي واحد بعد الانتهاء من فترة تسجيل وحذف المقررات من نظام البانر.

قم بالضغط على «<mark>إضافة طلب»</mark>

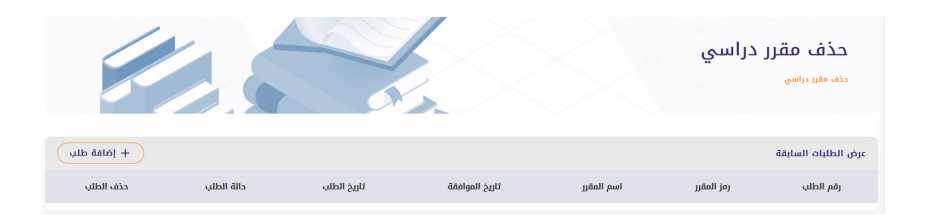

قم بقراءة الشروط ثم قم بتعبئة البيانات المطلوبة ثم اضغط على حفظ

|     |                                                                                                    |                                                                                                    | اسي                | حذف مقرر در   |
|-----|----------------------------------------------------------------------------------------------------|----------------------------------------------------------------------------------------------------|--------------------|---------------|
|     | تتيهمات :<br>يستقسم معينة المراسات العليا<br>راسي الملالي بين 6 ساعات بعد التحقي<br>رابية السليع من بداية المسل الدراسي.<br>ما مير ويد انتقاب فترة الدخلي والإعمانية. | 1، موامقة رأع<br>2- ألا يقم اللعرم ال<br>4- أن يكون التخذه خلال<br>4- لا تستريخ رسوم<br>5- لا تستريخ رسوم |                    |               |
| വലം | اسم المقرر                                                                                                    | رمز المقرر                                                                                                | CRN                | اختر          |
| 3   | Business and IT                                                                                                    | ECOM500                                                                                                   | 22363              | 0             |
| 3   | Decision Theory within the Glo                                                                                                    | MGT672                                                                                                    | 22381              | ۲             |
| 3   | Principles of Finance                                                                                                    | FIN500                                                                                                    | 22393              | 0             |
|     | أخترتها بدون استرداد الرسوم.                                                                                                    | سحاب من المقررات السابقة التى                                                                             | ا الطالب على الانه | ر و أوافق أنا |

## ר- رفع اعذار التغيب عن الاختبارات

تتيح هذه الخدمة للطالب المتغيب عن الاختبار الفصلي أو النهائي من رفع العذر عن الغياب للكلية.

قم بالضغط على «<mark>إضافة طلب»</mark>

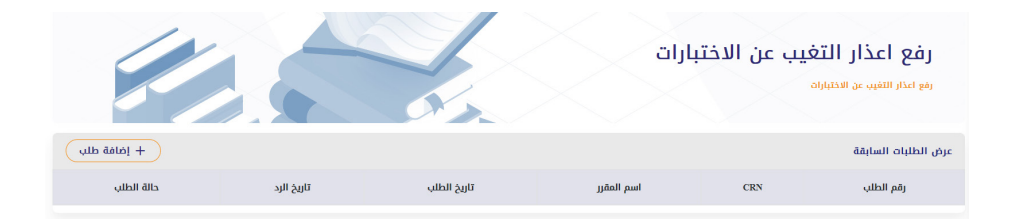

| >     |        |         |            | طلب رفع اللأعذار للإختبارات                                                          |
|-------|--------|---------|------------|--------------------------------------------------------------------------------------|
|       |        |         |            | تنبيه: يسمح للطالب إلغاء أو تعديل الطلب خلال فترة \$4 ساعة من تاريخ تقديم الطلب فقط. |
|       |        |         |            | إختر المقرر                                                                          |
|       | #      |         | رمز المقرر | اسم المقرر                                                                           |
| تاريخ | 1      |         | 22381      | Decision Theory within the Glo                                                       |
| 2:0-  | 2      |         | 22363      | Business and IT                                                                      |
|       | 3      |         | 22393      | Principles of Finance                                                                |
|       |        |         |            | إختر نوع الإختبار                                                                    |
|       | ×      |         |            | نوع الإختبار                                                                         |
|       |        |         |            | سبب التغيب عن الإختبار                                                               |
|       |        |         |            |                                                                                      |
|       |        |         |            | رفع الوثائق التي تثبت سبب تغيبه عن الإختبار                                          |
|       | Browse |         |            |                                                                                      |
| Ŀ     |        |         |            |                                                                                      |
|       | bin 🛢  | rigil × |            |                                                                                      |
| 1     | _      | _       |            | 7                                                                                    |

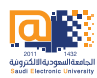

## ٧- رفع اعذار التغيب عن المحاضرات

تتيح هذه الخدمة للطالب المتغيب عن المحاضرات سواءً كانت حضورية او افتراضية من إمكانية رفع العذر عن الغياب للكلية.

### قم بالضغط على «<mark>إضافة طلب»</mark>

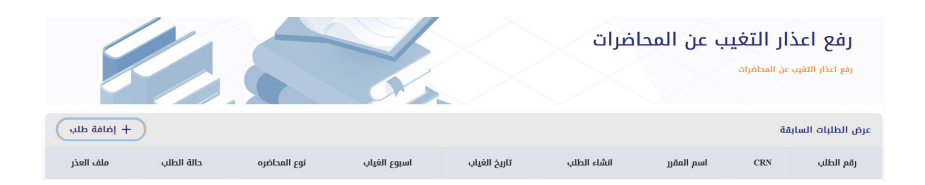

| رفع اعذار التغيب عن المحاضرات |                                                                                                    |   |
|-------------------------------|----------------------------------------------------------------------------------------------------|---|
|                               | الأعذار المقبولة للمحاضرات :<br>1. شهده إقامة في المستشفى.<br>2. وفاة أحد الأقارب من الدرية الأولى.<br>3. الاصلية يمرض معدٍ.<br>4. حالات قاهرة تعدرها الجامعة. |   |
| يدد اسماء المقررات            |                                                                                                    |   |
| CRN                           | اسم المقرر                                                                                                    |   |
| 22381                         | Decision Theory within the Glo                                                                                                    |   |
| 22393                         | Principles of Finance                                                                                                    |   |
| 22363                         | Business and IT                                                                                                    |   |
| ختر نوع المحاضرة              |                                                                                                    |   |
| نوع المحاضره                  |                                                                                                    | × |
| ختر الاسبوع                   |                                                                                                    |   |
| الاسبوع                       |                                                                                                    | × |
| 4                             |                                                                                                    |   |

# رابعاً: طلبات أخرى

| ~ | 🕎 طلبات أخري        |
|---|---------------------|
|   | تغيير الفرع         |
|   | تغير التخصص         |
|   | البطاقة الجامعية    |
|   | الإستعلام عن الغياب |

ate Windows معلومات خریج ettings to activate Windows.

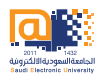

## ו- تغيير الفرع:

تتيح هذه الخدمة إمكانية تحويل الطالب من فرع إلى فرع آخر من فروع الجامعة بشكل دائم وتتاج للطالب لمرة واحدة فقط.

قم بالضغط على «<mark>إضافة طلب»</mark>

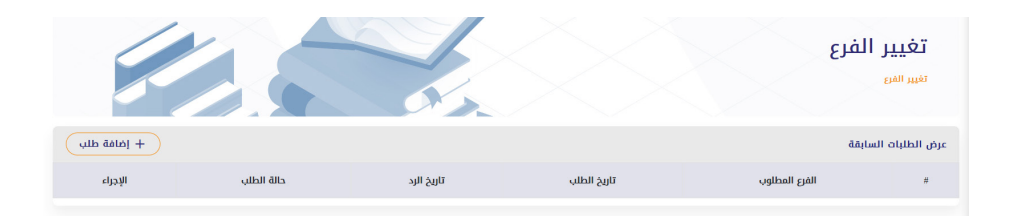

| طلب تغير الفرع |
|----------------|
|                |
| إختر الفرع     |
| الدمام طلاب    |
| جدة طلاب       |
|                |
| سبب التحويل    |
|                |
|                |
|                |
|                |
|                |

## ۲- تغيير التخصص:

تتيح هذه الخدمة إمكانية تغيير تخصص الطالب إلى تخصص آخر داخل الجامعة وفق شروط اللائحة الموحدة لبرامج الدراسات العليا.

قم بالضغط على «<mark>إضافة طلب»</mark>

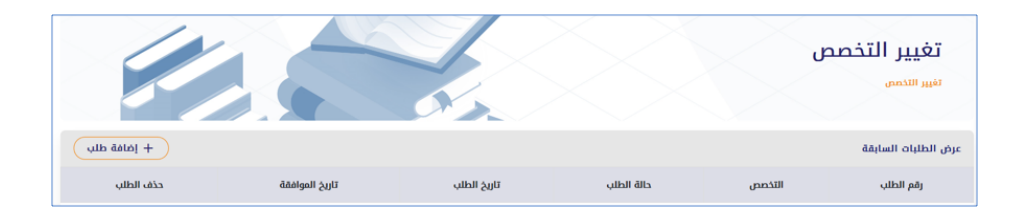

| للب تغيير البرنامج                   |        |
|--------------------------------------|--------|
| التخصص المطلوب                       |        |
| ماجستير الأمن السيبراني - طلاب       |        |
| ماجستير علوم البيانات - طلاب         |        |
| ماجستير إدارة الرعاية الصحية - طلاب  |        |
| ماجستير قانون الأعمال الدولية - طلاب |        |
| سبب التحويل                          |        |
| السجل الأكاديمي                      |        |
|                                      | Browse |
| وثيقة البكالوريوس                    |        |
|                                      | Browse |
|                                      |        |

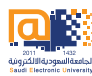

## ٣- طلب البطاقة الجامعية:

تمكن هذه الخدمة الطالب من طلب البطاقة الجامعية.

قم بالضغط على «<mark>إضافة طلب»</mark>

|             |            | بة          | طلب البطاقة الجامعي<br>طب الطامة الراسية |
|-------------|------------|-------------|------------------------------------------|
| + إضافة طلب |            |             | عرض الطلبات السابقة                      |
| حذف الطلب   | حالة الطلب | تاريخ الطلب | رقم الطلب                                |

| طلب البطاقة الجامعية                          |   |
|-----------------------------------------------|---|
| ىروط تقديم الطلب                              |   |
| رفع صورة شخصية للمتقدم على ان تكون            |   |
| مقاس الصورة 4*6                               |   |
| ملونة وبخلفية بيضاء                           |   |
| للطالبات : يجب ان تكون الطالبة محجبة          |   |
| يجب ان تكون الصورة ذات جودة عالية             |   |
| لن يتم استخراج بطاقة جامعية من غير صورة شخصية |   |
| اسم الطالب / الطالبة                          |   |
| رقم بطاقة الهوية الوطنية او ما ين             |   |
| رقم الجوال                                    |   |
| فترة الدراسة                                  |   |
| إختر الفترة الدراسية                          | × |
| اليوم                                         |   |
| إختر اليوم                                    | × |
|                                               |   |

## ٤- نسبة الغيابات:

تمكن الطالب من الاستعلام عن نسبة تغيبه عن المحاضرات الحضورية والافتراضية.

| الإستعلام عن الغيابات |        |          |                          |              |       |  |  |
|-----------------------|--------|----------|--------------------------|--------------|-------|--|--|
|                       |        |          | ن الغيابات               | الإستعلام عن |       |  |  |
| الإستعلام عن الغيابات |        |          |                          |              |       |  |  |
| إجمالي                | حضورية | افتراضية | اسم المقرر               | رمز المقرر   | CRN   |  |  |
| 12                    | 12     | 0        | Principles of Finance    | FIN500       | 22393 |  |  |
| 4                     | 3      | 0        | Principles of Accounting | ACCT101      | 20174 |  |  |

# مع تمنياتنا لكم بالتوفيق والنجاح

## عمادة الدراسات العليا

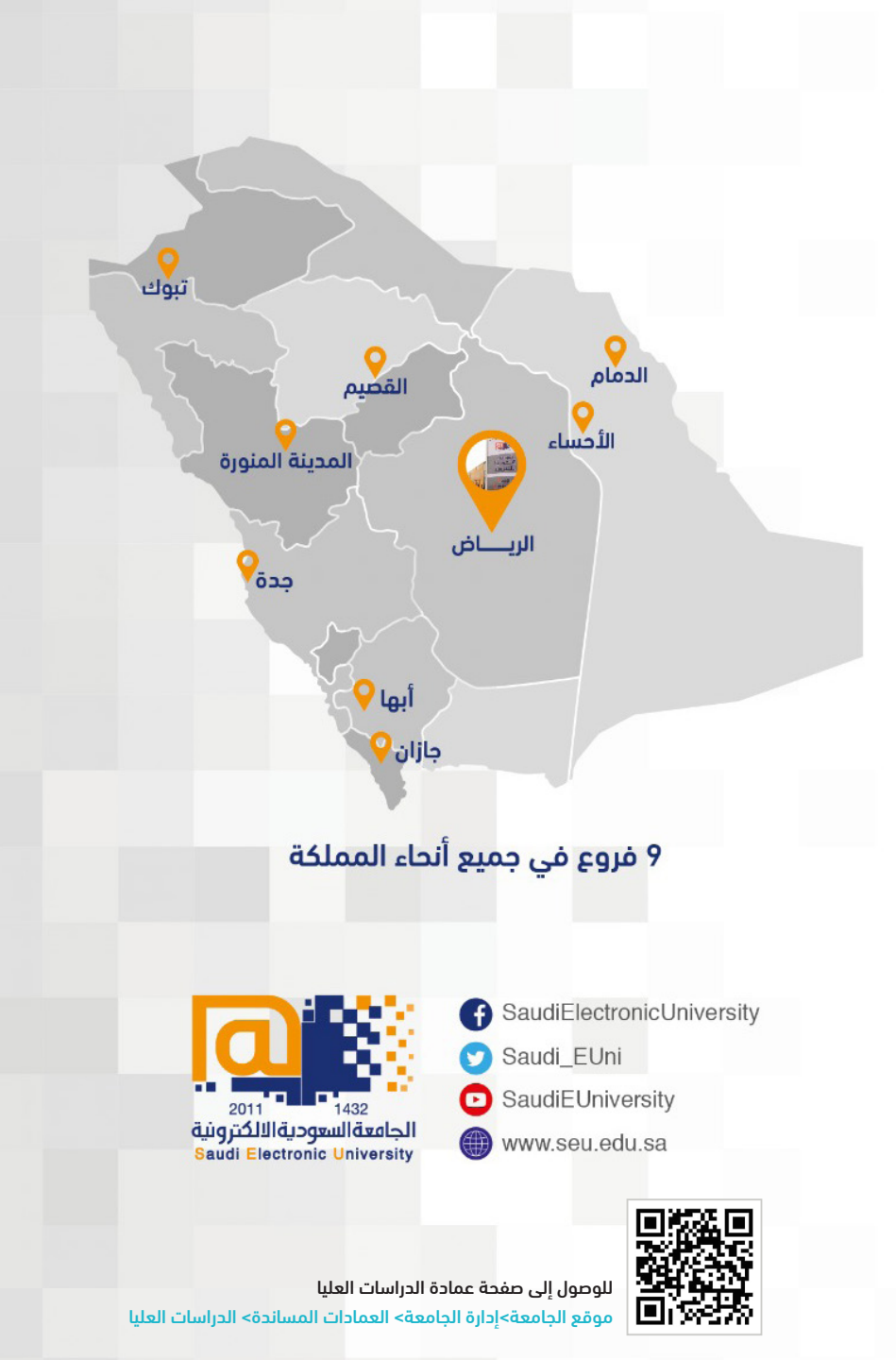

هاتف : 00966112613500

تحويلة : 3060

البريد الالكتروني : DGS@SEU.EDU.SA